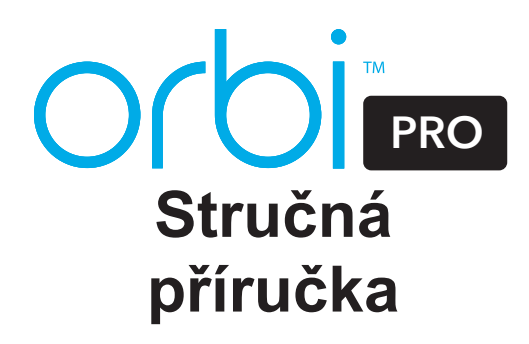

## Nastavení routeru a satelitu Orbi Pro

Router a satelit Orbi Pro můžete připevnit na stěnu nebo na strop. Další informace o připevnění zařízení najdete na opačné straně tohoto dokumentu v části Nastavení routeru a satelitu, případně můžete použít aplikaci NETGEAR Orbi nebo webový prohlížeč.

### Nastavení aplikace NETGEAR Orbi

1. Naskenujte kód QR nebo vyhledejte aplikaci NETGEAR Orbi v obchodě Apple App Store nebo Google Play Store.

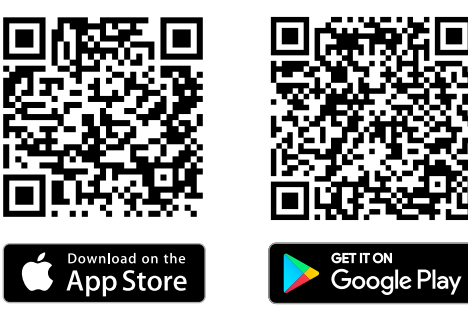

2. Stáhněte a spusťte aplikaci NETGEAR Orbi a postupujte podle pokynů.

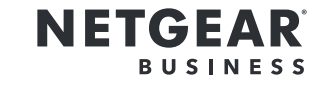

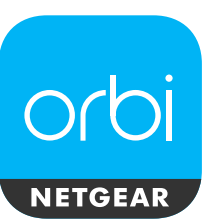

## Kruhový indikátor LED satelitu Orbi Pro

Během pokusu o synchronizaci satelitu s routerem Orbi Pro se kruhový indikátor LED na satelitu Orbi Pro rozsvítí bíle. Kruhový indikátor LED na satelitu Orbi Pro se rozsvítí bíle, poté se rozsvítí jedna z následujících barev přibližně na tři minuty a vypne se:

Modrá

Připojení mezi routerem Orbi Pro a satelitem Orbi Pro je dobré.

🔴 Žlutá

Připojení mezi routerem Orbi Pro a satelitem Orbi Pro je uspokojivé. Zvažte možnost přemístění satelitu Orbi Pro blíže k routeru Orbi Pro.

Fialová

Nebylo možné navázat spojení mezi satelitem Orbi Pro a routerem Orbi Pro. Přemístěte satelit Orbi Pro blíže k routeru Orbi Pro.

Poznámka: Pokud kruhový indikátor LED po jedné minutě stále svítí fialově, stiskněte tlačítka **Sync** (Synchronizace) na zadní straně routeru Orbi Pro a zadní straně satelitu Orbi Pro. V případě synchronizace satelitu Orbi Pro s routerem Orbi Pro se kruhový indikátor LED na satelitu rozsvítí bíle, poté modře na znamení dobrého připojení a poté se vypne.

### Nastavení přes webový prohlížeč

- 1. Odpojte modem, vyjměte a znovu vložte záložní baterii, pokud ji používá, a opět modem zapojte.
- 2. Připojte modem ke žlutému internetovému portu na routeru Orbi Pro pomocí kabelu sítě Ethernet.

Poznámka: Chcete-li připojit váš router Orbi Pro ke stávající bráně, doporučujeme vypnout síť WiFi stávající brány.

3. Připojte router Orbi Pro ke zdroji napájení.

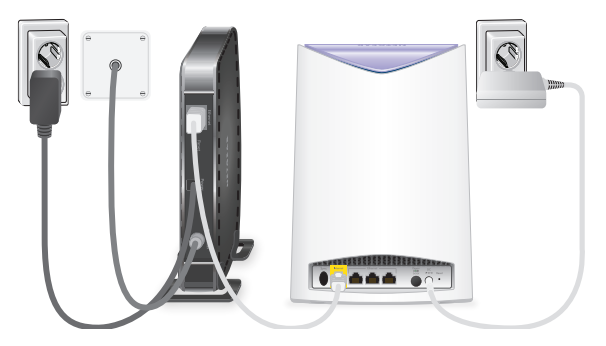

Kontrolka LED napájení v zadní části routeru Orbi Pro se rozsvítí zeleně. Pokud se kontrolka LED napájení nerozsvítí, stiskněte tlačítko **Power On/Off** (Zapnuto/ vypnuto).

- 4. Počkejte, než se kruhový indikátor LED na routeru Orbi Pro rozsvítí bíle.
- Abyste zajistili nejlepší pokrytí sítí WiFi, umístěte satelit Orbi Pro uprostřed oblasti, kterou chcete sítí pokrýt.
- 6. Připojte satelit Orbi Pro ke zdroji napájení.

Kontrolka LED napájení v zadní části satelitu Orbi Pro se rozsvítí zeleně. Pokud se kontrolka LED napájení nerozsvítí, stiskněte tlačítko **Power On/Off** (Zapnuto/ vypnuto).

- 7. Připojte počítač nebo mobilní zařízení k routeru nebo satelitu Orbi Pro pomocí ethernetového nebo bezdrátového připojení:
  - Ethernet. K připojení počítače k routeru nebo satelitu Orbi Pro použijte ethernetový kabel.
  - WiFi. K připojení k síti WiFi zařízení Orbi Pro použijte přednastavený název sítě WiFi (SSID) a heslo na štítku routeru nebo satelitu.

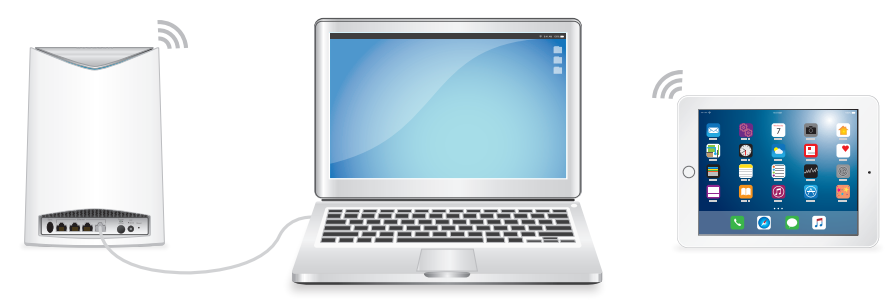

- 8. Spusťte webový prohlížeč a navštivte orbilogin.com.
- Když se otevře přihlašovací okno, zadejte uživatelské jméno a heslo. Uživatelské jméno je admin a výchozí heslo je password.
- Postupujte podle instrukcí na obrazovce.
  Po dokončení nastavení se kruhový indikátor LED na routeru Orbi Pro zhasne.

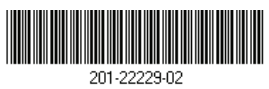

## **Obsah balení**

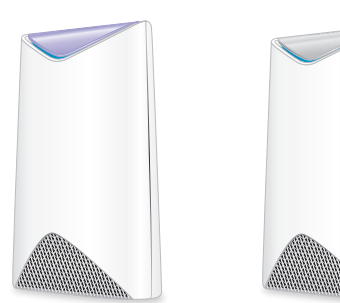

**Router Orbi Pro** (Model SRR60)

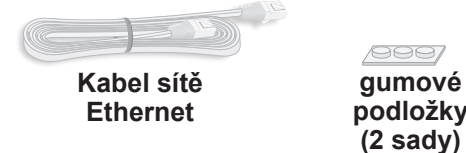

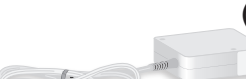

Satelit Orbi Pro

(Model SRS60)

Napájecí adaptéry (2) (liší se dle oblasti)

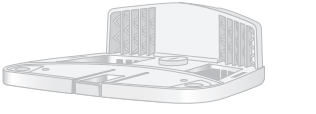

Montážní základny (2) Montážní šrouby k základnám

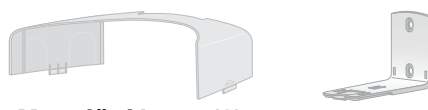

Montážní kryty (2) Držáky na zeď (2)

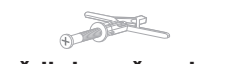

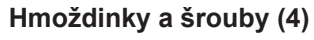

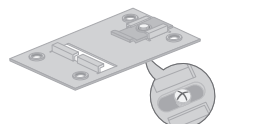

Šrouby k držáku Držák ve tvaru písmene T se ve tvaru šrouby písmene T

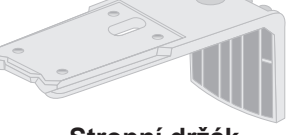

#### Připevněte montážní základnu

Připevněte montážní základnu a kryt pro montáž na stěnu nebo na strop.

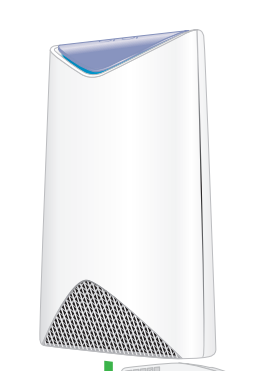

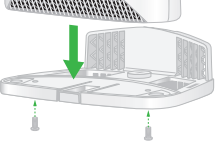

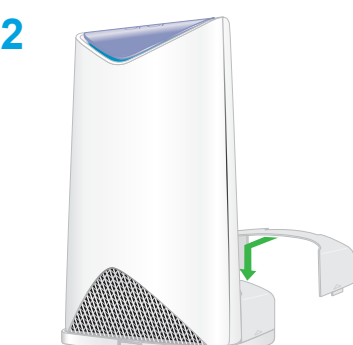

# Připevnění na stěnu

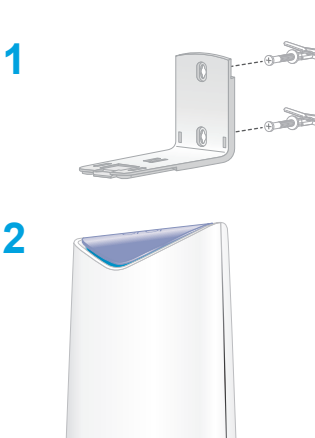

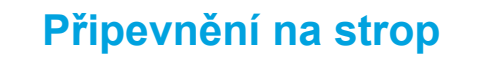

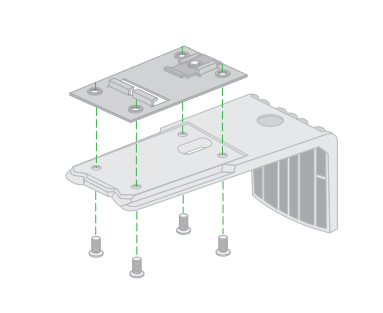

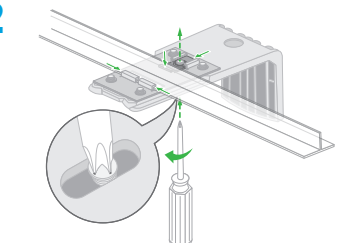

Povolte šrouby tak, aby bylo možné posouvat připevňovací deskou. Po zabezpečení ke sponě šrouby utáhněte

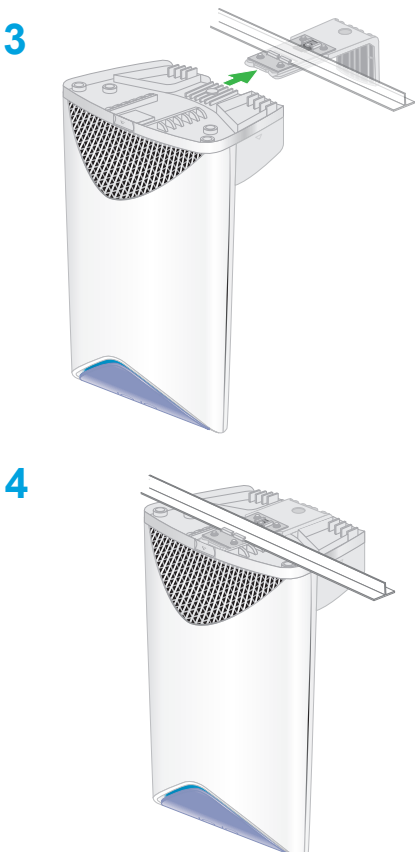

#### Přehledné zobrazení routeru Orbi Pro

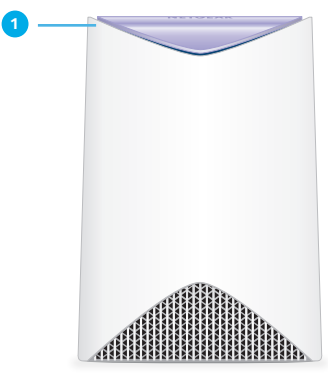

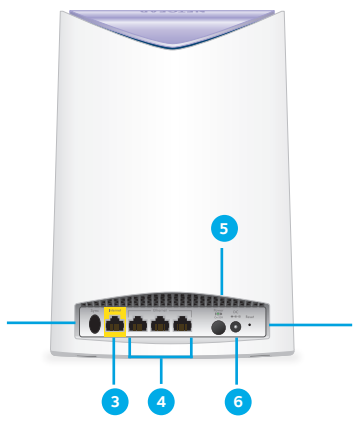

- 1 Kruhový indikátor LED (není na obrázku) 2 Tlačítko Sync (Synchronizace) (slouží rovněž pro připojení pomocí funkce WPS)
- Internetový port (internetový port není součástí satelitu Orbi Pro)
- 4 Porty Ethernet

## **Podpora**

Děkujeme vám, že jste zakoupili produkt společnosti NETGEAR. Na stránkách www.netgear.com/support si produkt můžete zaregistrovat. Získáte tam také nápovědu, nejnovější soubory ke stažení, uživatelské příručky a možnost diskutovat s ostatními uživateli. Společnost NETGEAR doporučuje používat pouze její oficiální zdroje podpory.

Aktuální Prohlášení o shodě pro EU najdete na adrese http://kb.netgear.com/11621.

Prohlášení o shodě s příslušnými zákony a předpisy najdete na adrese http://www.netgear.com/about/regulatory/.

Před připojením zdroje napájení si přečtěte prohlášení o shodě s příslušnými předpisy.

© NETGEAR, Inc. NETGEAR a logo NETGEAR jsou ochranné známky společnosti NETGEAR, Inc. Jakékoli ochranné známky, které nepatří společnosti NETGEAR, jsou použity pouze k referenčním účelům.

NETGEAR, Inc. 350 East Plumeria Drive San Jose, CA 95134, USA

Srpen 2017

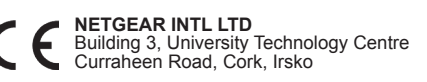

Přehledné zobrazení satelitu Orbi Pro

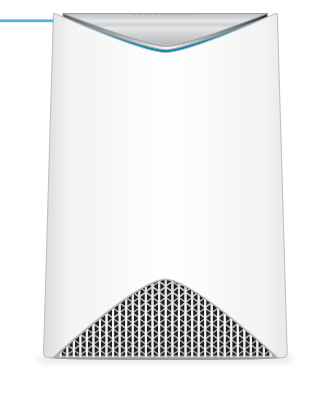

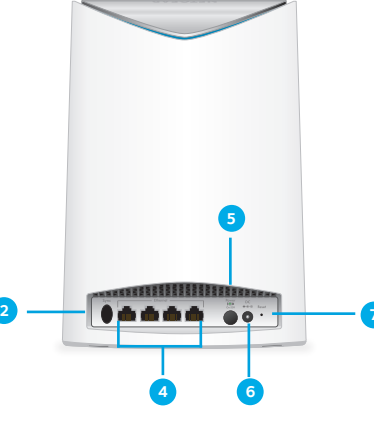

- 5 Tlačítko Power On/Off (Zapnuto/ vypnuto) a kontrolka LED napájení
- 6 Konektor stejnosměrného napájení
- 7 Tlačítko **Reset**

Stropní držák